## DIRECTIONS FOR AUTOMATIC ACCESS TO STATE TESTING RESULTS USING MYKATYCLOUD

As in previous years, families will be able to access detailed information about their child's areas of strength, as well as any gaps in learning, by reviewing STAAR, STAAR EOC, and TELPAS results. Parents will need to access the state's Family Portal for all testing results.

Test results will be available in the Family Portal by the end-of-day listed in the chart.

| State Assessment          | Release date in the Family Portal |
|---------------------------|-----------------------------------|
| TELPAS Alternate          | April 28, 2025                    |
| TELPAS                    | June 12, 2025                     |
| STAAR Alternate 2 3 - EOC | June 24, 2025                     |
| STAAR EOC                 | June 10, 2025                     |
| STAAR 3-8                 | June 17, 2025                     |
| STAAR June EOC            | July 31, 2025                     |

\*Parents can directly have access to the Family Portal by Logging into MyKaty Cloud.

Step 1: Log into MyKaty Cloud via guardian's credentials and select Home Access Center (HAC).

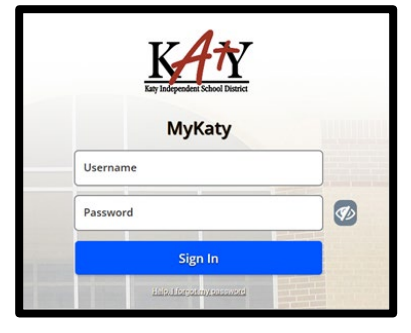

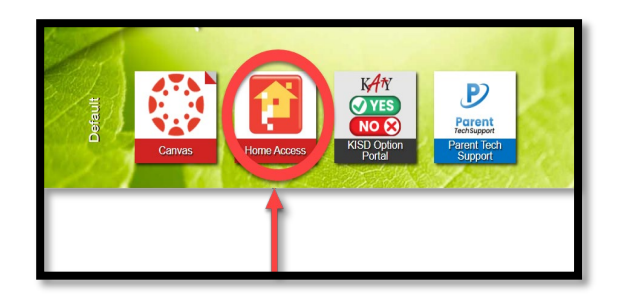

<u>Step 2:</u> Select the Grades icon -> Texas Test Scores -> Click here to go to the Texas Student Portal (English version) OR (Spanish version).

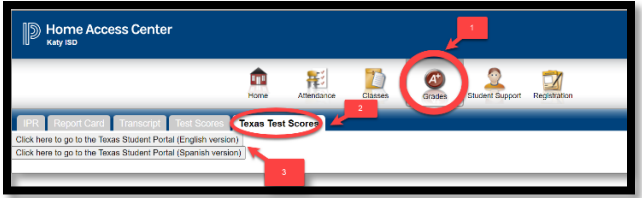

<u>Step 3</u>: The system will sign you into the TEA Family Portal and pass your student's credentials automatically. Once logged in, users can select Texas Assessment by school year.

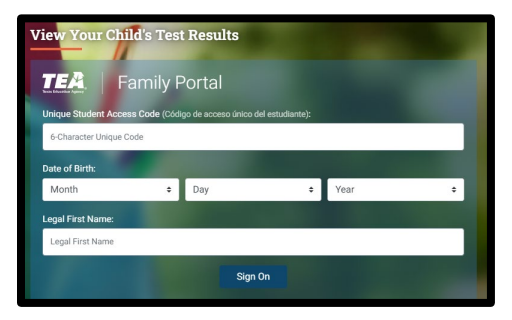

\*Limited information regarding STAAR testing scores can be found in HAC under Test Scores Tab; however, the state Family Portal has full test detail information.